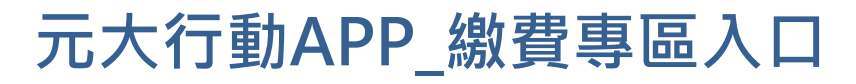

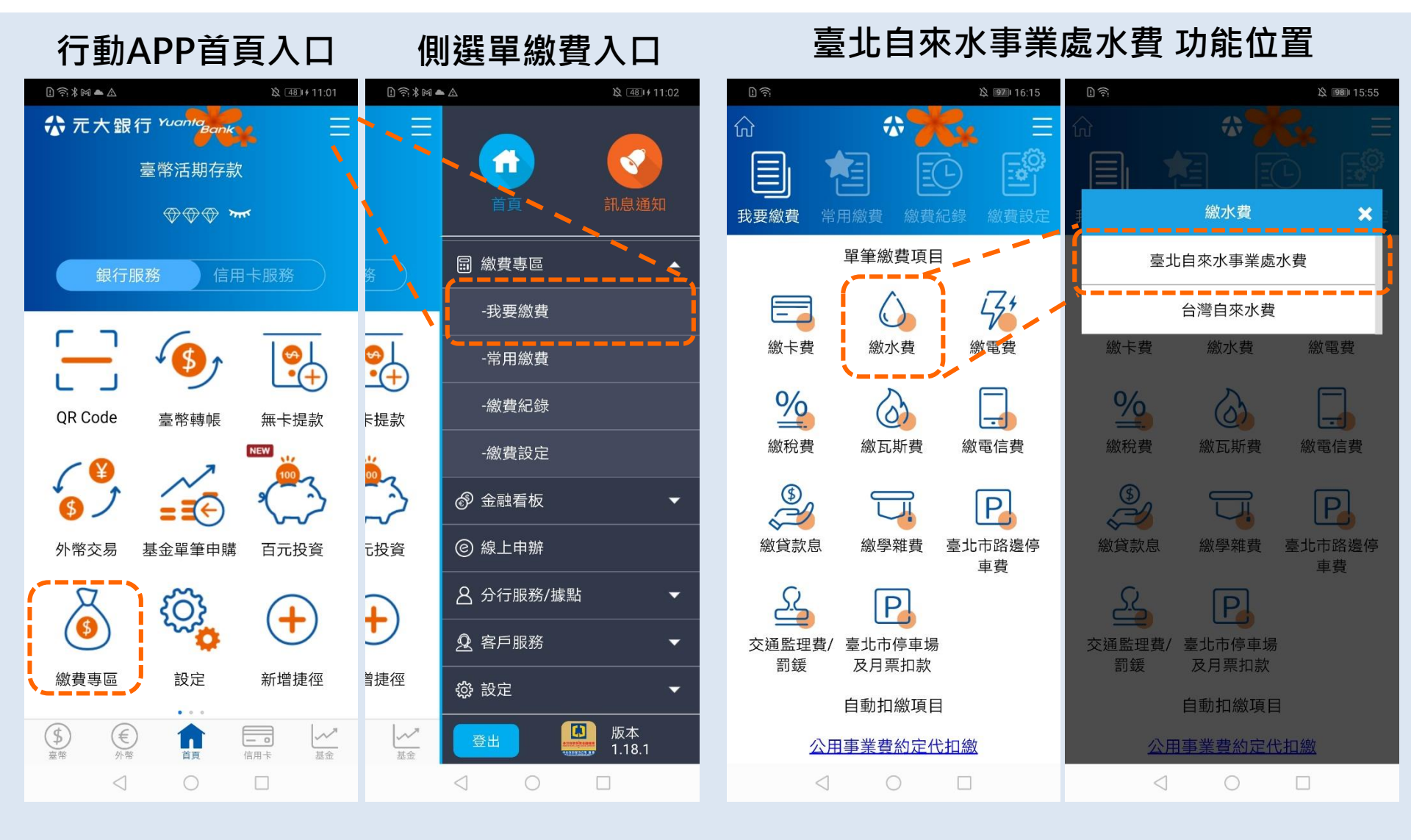

# 臺北自來水事業處水費

#### 即查繳主畫面

| D 🄅             |            | ☆ <b>15:56</b> |
|-----------------|------------|----------------|
| <               | 臺北自來水事業處水費 | Ξ              |
| 大區<br>4         |            |                |
| 中區<br>04        |            |                |
| 戶號<br><b>00</b> | 4          |                |
| 檢核號<br>9        |            |                |
|                 |            | 入常用繳費          |

#### 注意事項

- 繳費交易請先確認繳款機構來源、條碼編 號正確性,並避免以不當連結進行扣款, 如對帳單資訊及金額有疑慮,請先向事業 單位確認後再進行繳費。
- 繳費前請確認帳單資訊與繳費期限。如您 已在超商、銀行、其他平台繳費或與銀行 約定自動扣繳,請勿重複繳費。
- 水費逾期一期仍可繳費,違約金併下期水 費單計收;如逾期為二期,請洽臺北自來 水事
   5678。

# 提供加入常用繳費

| 1. 余岡 • ※ & 80.1 # 14:51       |
|--------------------------------|
| < 臺北自來水事業處水費 Ξ                 |
| 大區<br>4                        |
| 中區<br>04                       |
| 戶號<br>00 <sup>°</sup> 4        |
| 檢核號<br>9                       |
| ✓ 加入常用繳費                       |
| 常用繳費簡稱<br>北水                   |
| 注意事項                           |
| 1. 繳費交易請先確認繳款機構來源、條碼編          |
| 號正確性,並避免以不當連結進行扣款,             |
| 如對帳單資訊及金額有疑慮,請先向事業             |
| 單位確認後再進行繳費。                    |
| 2. 繳費前請確認帳單資訊與繳費期限。如您          |
| 已在超商、銀行、其他平台繳費或與銀行             |
| 約定自動扣缴,請勿重複缴费。<br>3. 水費 查询 下期水 |
| м<br>4 О П                     |

### 北水注意事項

| 2 余 28 15:56                           |
|----------------------------------------|
| < 臺北自來水事業處水費 📃                         |
| 04                                     |
| 戶號<br>00 <sup>°</sup> 4                |
| 檢核號<br>9                               |
| 加入常用繳費                                 |
| 注意事項                                   |
| 1. 繳費交易請先確認繳款機構來源、條碼編                  |
| 號正確性,並避免以不當連結進行扣款,                     |
| 如對帳單資訊及金額有疑慮,請先向事業                     |
| 單位確認後再進行繳費。                            |
| 2. 繳費前請確認帳單資訊與繳費期限。如您                  |
| 已在超商、銀行、其他平台繳費或與銀行                     |
| 約定自動扣繳,請勿重複繳費。                         |
| <ol> <li>水費逾期一期仍可繳費,違約金併下期水</li> </ol> |
| 費單計收;如逾期為二期,請洽臺北自來                     |
| 水事業處24小時客服專線02-8733-5678。              |
|                                        |
|                                        |
|                                        |

查詢

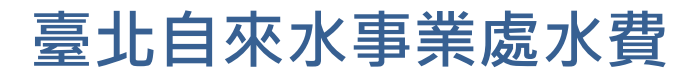

1

繳費資訊

用戶水號 404

繳費總金額 0 元

城中-綜合活儲-004

繳費期限 應繳總金額 繳費編號

繳費帳號

可用餘額 413,598 元

顯示待繳水費

臺北自來水臺

# 即查繳繳費(1/2)

提供快速選擇

### 輸入交易密碼

| <               | 臺北自來水事業處水費 |
|-----------------|------------|
| 大區<br>4         |            |
| 中區<br>04        |            |
| 戶號<br><b>00</b> | 4          |
| 檢核號<br>9        |            |
|                 | □ 加入常用繳費   |

輸入水號查待繳水費

| 注意事項                   | 待繳帳 | 單 |
|------------------------|-----|---|
| 1. 繳費交易請先確認繳款機構來源、條碼編  |     |   |
| 號正確性,並避免以不當連結進行扣款,     |     |   |
| 如對帳單資訊及金額有疑慮,請先向事業     |     | 線 |
| 單位確認後再進行繳費。            |     | 應 |
| 2. 繳費前請確認帳單資訊與繳費期限。如您  | 繳費  | 窚 |
| 已在超商、銀行、其他平台繳費或與銀行     |     | 地 |
| 約定自動扣繳,請勿重複繳費。         |     |   |
| 3. 水費逾期一期仍可繳費, 違約金併下期水 |     | 倄 |
|                        |     |   |

**1** 

費單計收:如逾期為

 $\triangleleft$ 

| R與繳費期限。如您 | 繳費 | 1947 2 2 10     | 10 370     |
|-----------|----|-----------------|------------|
| 他平台繳費或與銀行 |    | 地址              | 臺大         |
| 重複繳費。     |    |                 | 55         |
| 费,遽約金併下期水 |    | 備註              | 如<br>(0)   |
| 二期,請洽臺北自來 |    |                 |            |
| 5678 •    |    |                 | 確認繳        |
|           |    |                 |            |
|           |    | $\triangleleft$ | $\bigcirc$ |

| 发 1981 15:56             | D 🔊                                        | 及 1980 15:57       |
|--------------------------|--------------------------------------------|--------------------|
| 事業處水費                    | く 臺北自來水事業                                  | 處水費                |
|                          | 繳費資訊                                       |                    |
| 49                       | 用戶水號 404 49                                |                    |
|                          | 繳費總金額 1,644 元                              |                    |
|                          | 繳費帳號                                       |                    |
| 890 ~                    | 城中-綜合活儲-004                                | 890 ~              |
|                          | 可用餘額<br><b>413,598</b> 元                   |                    |
| - 快速選擇                   | 待繳帳單                                       | √ 快速選擇             |
| 2021/10/25               | 繳費期限                                       | 2021/10/25         |
| 〔 1,644 元                | 應繳總金額                                      | 1,644 元            |
| 40, 00<br>004            | <ul><li> 繳費 編號 4 </li><li> 繳費 0 </li></ul> | 0. 100<br>04       |
| 臺北 :街<br>55春             | <ul> <li>✓ 地址 臺北<br/>55巷</li> </ul>        | 街                  |
| 如有疑問請電洽:<br>(02)87335678 | 備註 如有<br>(02)                              | 疑問請電洽:<br>87335678 |
| 繳費                       | 確認繳費                                       |                    |
|                          | < ○                                        |                    |

| D 🕏                                                                                  |                               |        | A 1981 1 | 5:57 |
|--------------------------------------------------------------------------------------|-------------------------------|--------|----------|------|
| 臺北自來水事業處水費                                                                           |                               |        |          |      |
| 請確認繳費資訊                                                                              |                               |        |          |      |
| 繳費帳號<br>繳費總金額                                                                        | 城中-00 <sup>,</sup><br>1,644 元 |        | 890      |      |
| 用戶水號                                                                                 | 4-04                          | 49     |          |      |
| 繳費期限                                                                                 | 2021/10/2                     | 5      |          |      |
| 應繳總金額                                                                                | 1,644 元                       |        |          |      |
| 繳費編號                                                                                 | 404                           | 00     | 4        |      |
| 地址                                                                                   | 臺北<br>二樓                      |        |          | 號    |
| 備註                                                                                   | 如有疑問讀                         | 電洽:(02 | 2)873356 | 578  |
| 交易密碼<br>••••••<br>交易密碼為您的出生日期,如為民國80年5月<br>1日,請輸入800501;如為民國100年2月1<br>日,請輸入1000201。 |                               |        |          |      |
| 確定                                                                                   |                               |        |          |      |
| <                                                                                    | JO                            | l      |          |      |

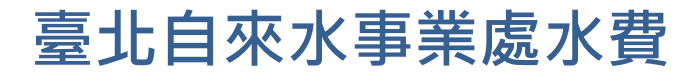

# 即查繳繳費(2/2)

#### 再次生物辨識驗證

#### 生物辨識成功-繳費成功

#### 查詢繳費記錄

| D 余 X 1980 15:57                            | L 奈 X 1980 15:57                                     | L 🗟 🛪 🖄 💷 15:57                   | 16:00 2 18:00                                                                  |
|---------------------------------------------|------------------------------------------------------|-----------------------------------|--------------------------------------------------------------------------------|
| 臺北自來水事業處水費                                  | 臺北自來水事業處水費                                           | 臺北自來水事業處水費                        | ି 🕆 🤧 📜                                                                        |
| 請確認繳費資訊                                     | 請確認繳費資訊                                              | 繳費成功                              |                                                                                |
| 繳費帳號 城中-00 !890                             | 繳費帳號 城中-00· 890                                      | 繳費日期<br>2021/12/28                | 我要繳費 常用繳費 <b>繳費紀錄 繳費設定</b>                                                     |
| 繳費總金額 1,644 元                               | 繳費總金額 1,644 元<br>——————————————————————————————————— | 繳費帳號<br>城中-00 890                 | 一個月 三個月 六個月 九個月 一年                                                             |
| 用戶水號 4 49                                   | 用戶水號 4- 49                                           | 用戶水號 4- 49                        | 2021/11/28~2021/12/28                                                          |
| 繳費期限 2021/10/25                             | 繳費期限 2021/10/25                                      | 繳費金額 1,644 元                      | 繳費類別                                                                           |
|                                             |                                                      | 繳費編號 404 04                       | 台北自來水 ~                                                                        |
| 將 指紋辨識 用於「元大銀行」                             | 將 指紋辨識 用於「元大銀行」                                      | 備註  臺北自來水事業處水費                    |                                                                                |
| <u></u><br>請按壓您的指紋以登入元大銀行                   | <u>地</u> , 請按壓您的指紋以登入元大銀行 <b>九</b>                   | 繳費結果 <b>繳費成功</b>                  | 2021年12月                                                                       |
| 儒 78 11 11 11 11 11 11 11 11 11 11 11 11 11 | 備<br>                                                |                                   | <ul> <li>台北自來水 \$1644</li> <li>28日 收費單位 臺北自來水事業處</li> <li>幼费结果 成功交易</li> </ul> |
| 交易廖禧為您的出生日期,加為民國80年5日                       | 交易密碼為您的出生日期,如為民國80年5日                                |                                   |                                                                                |
| 1日,請輸入800501;如為民國100年2月1<br>日,請輸入1000201。   | 1日,請輸入800501;如為民國100年2月1<br>日,請輸入1000201。            |                                   | 台北自來水     \$ 204       20日     收費單位     臺北自來水事業處       繳費結果     成功交易           |
| 確定                                          | 確定                                                   | 確定                                | 確定                                                                             |
| $\triangleleft$ O $\square$                 | $\triangleleft$ O $\square$                          | $\triangleleft$ $\bigcirc$ $\Box$ |                                                                                |

# 元大行動APP\_電子發票載具功能位置

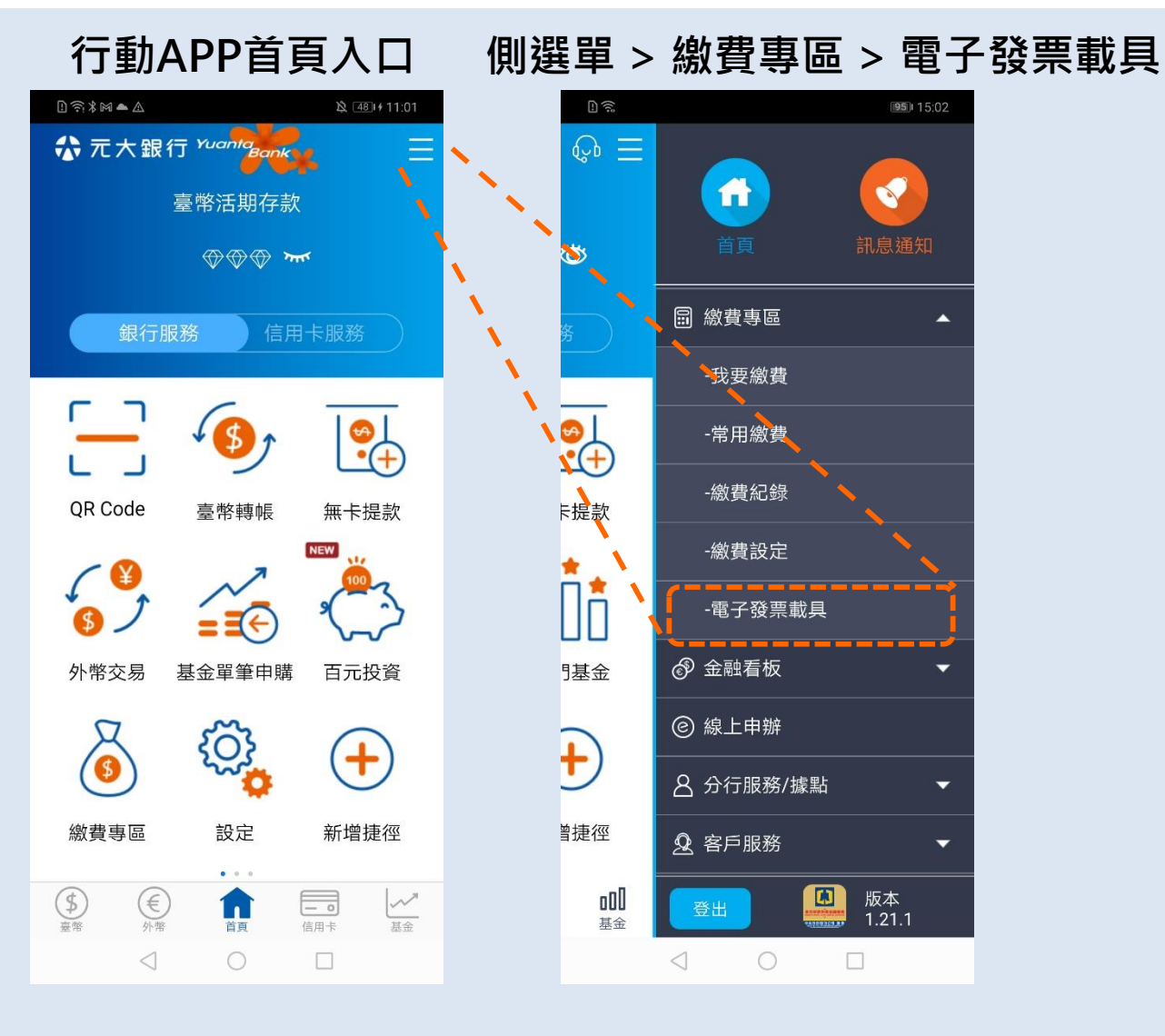

# 設定電子發票載具

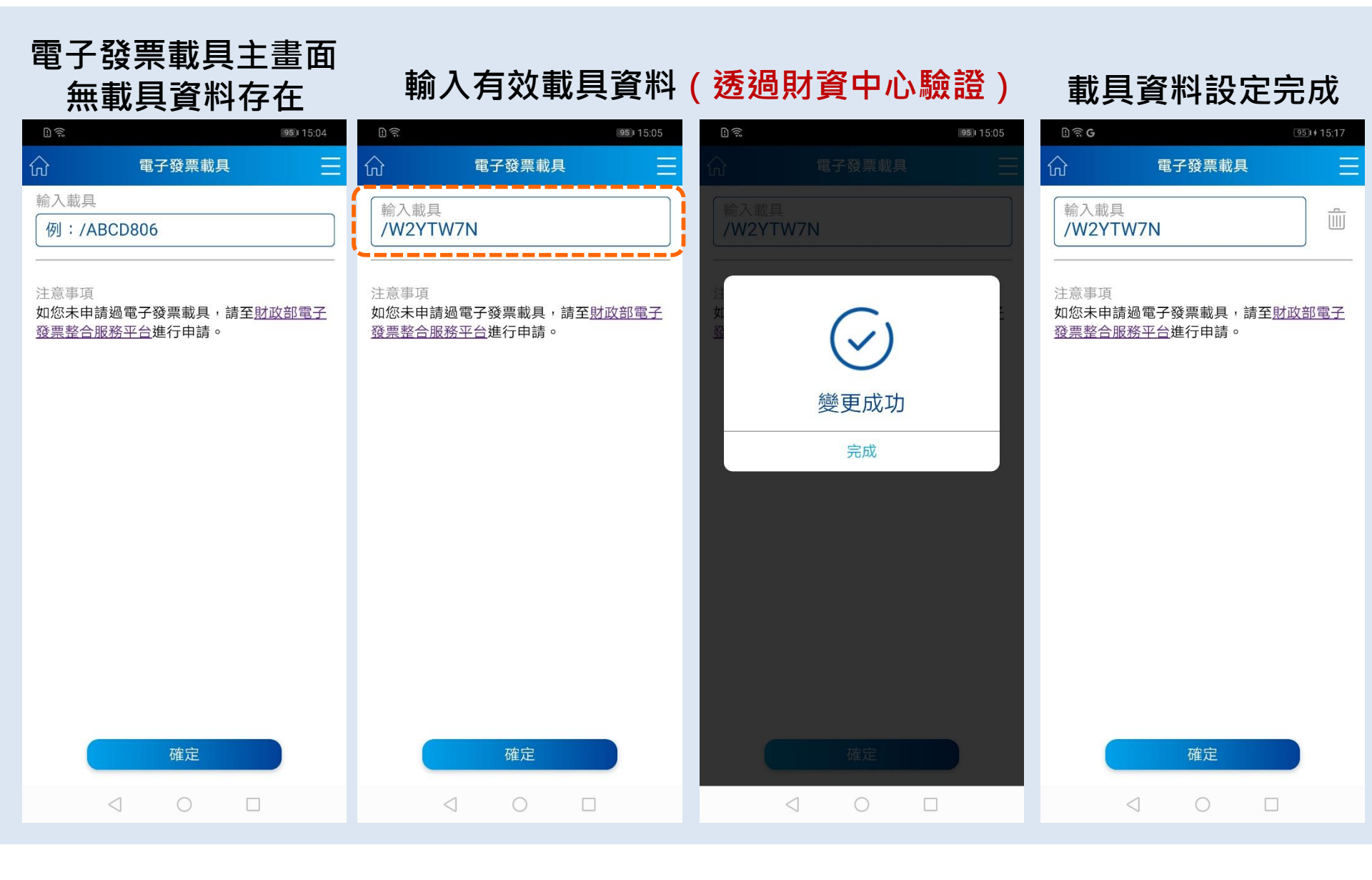

## 刪除電子發票載具

#### 電子發票載具主畫面 載具資料存在

## 刪除電子發票載具資料

## 載具資料刪除完成

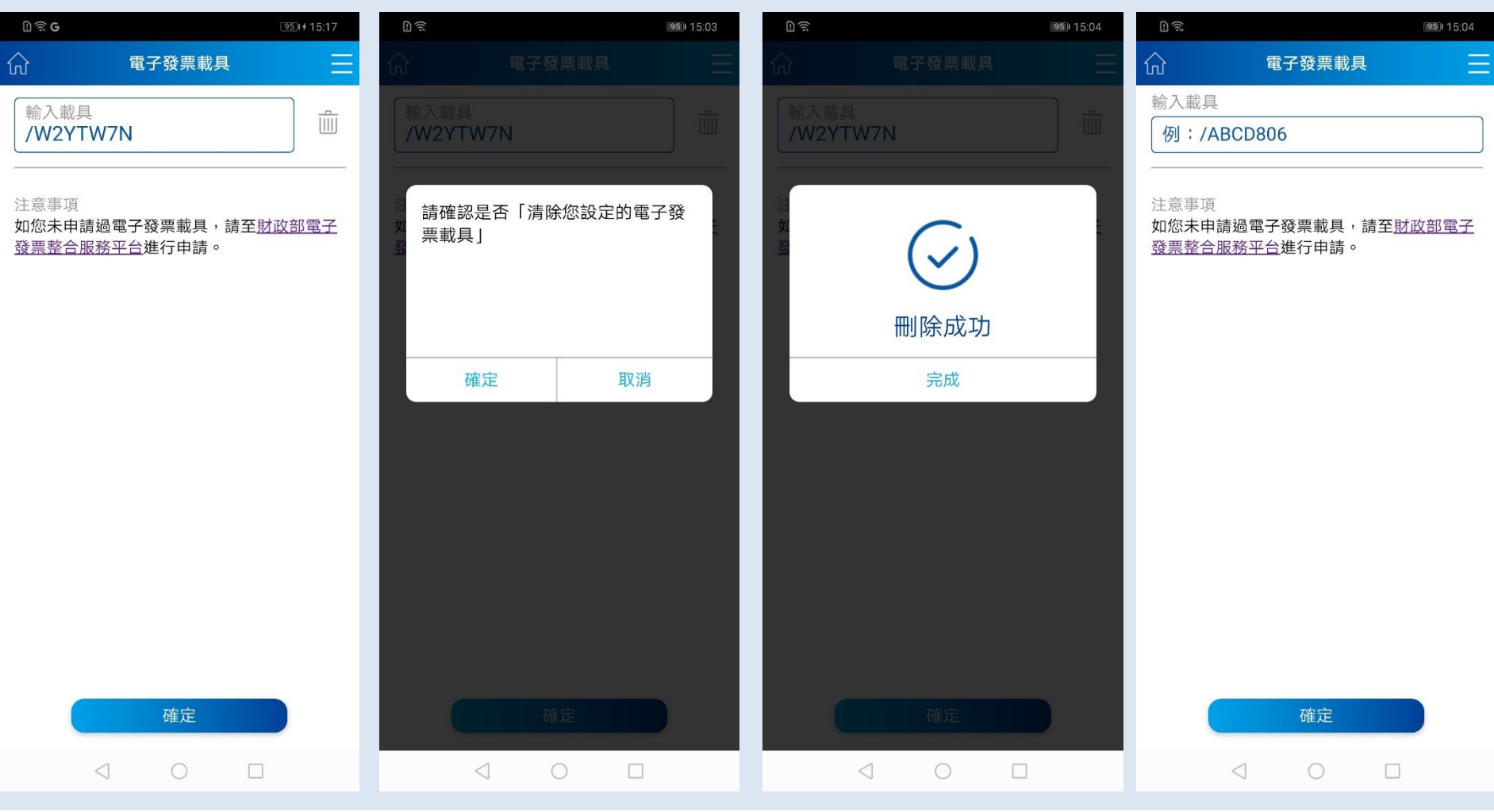